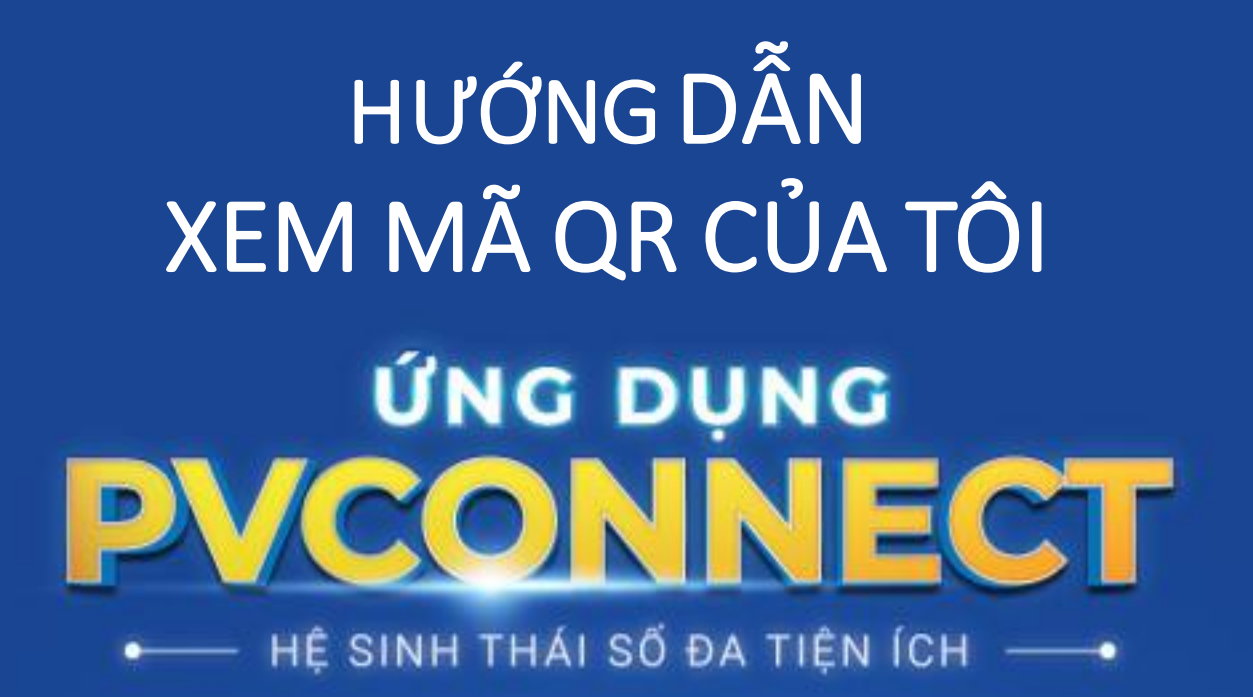

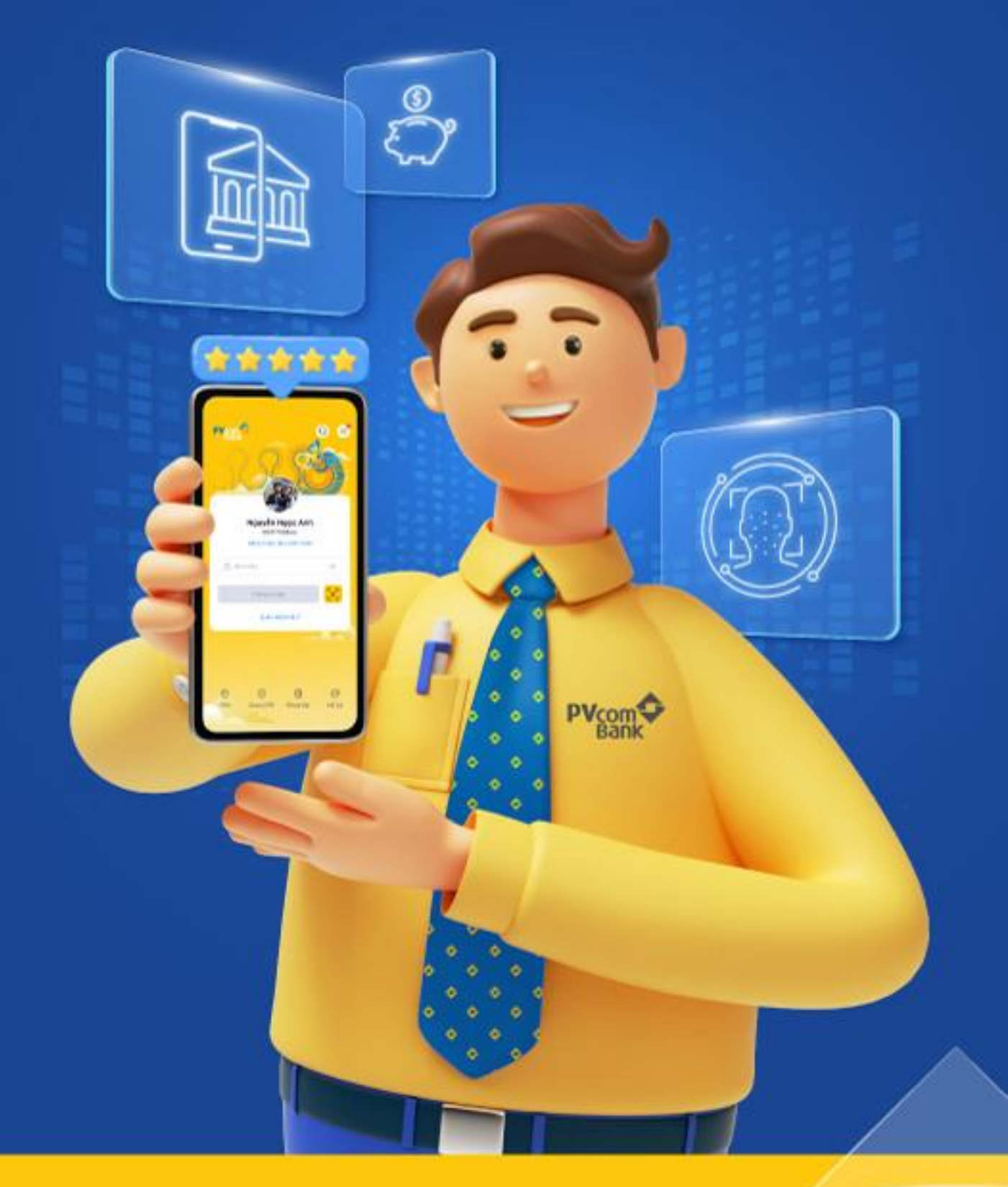

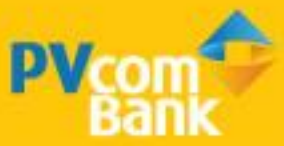

## III. QR

## BƯỚC 1

## BƯỚC 2

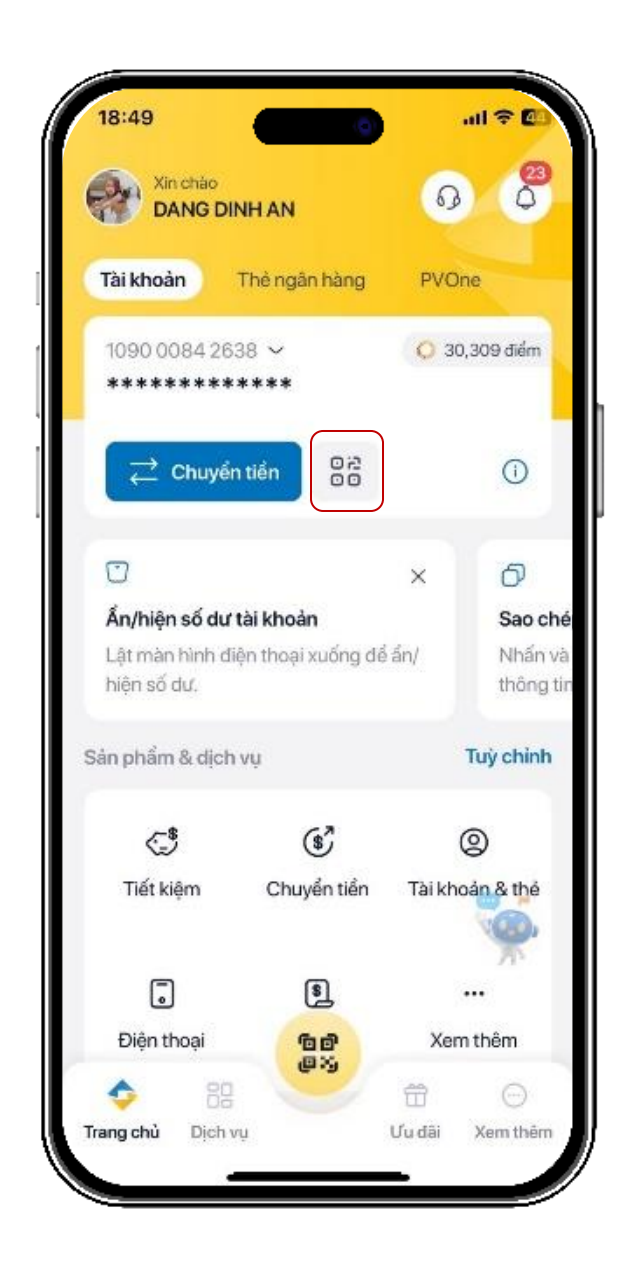

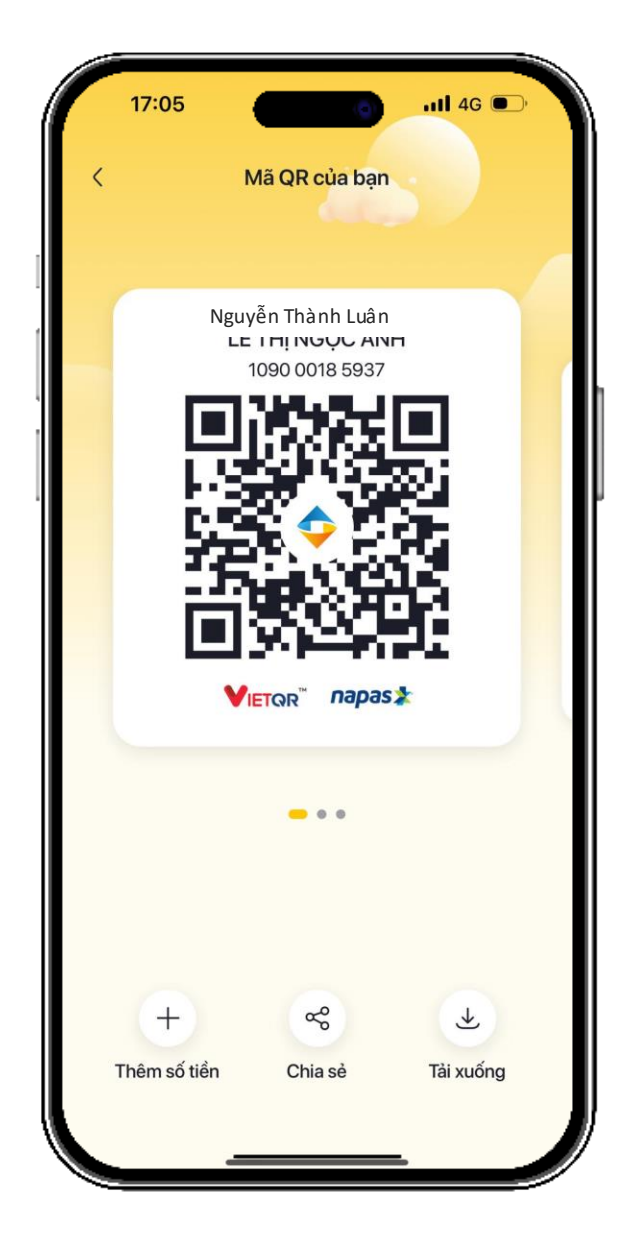

Chọn biểu tượng QR trên màn hình Lựa chọn tài khoản muốn tạo QR, (có thể thêm số tiền) => Tiến hành Chia sẻ/Tải xuống

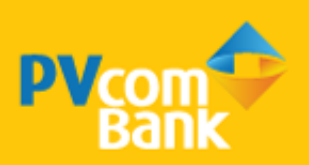

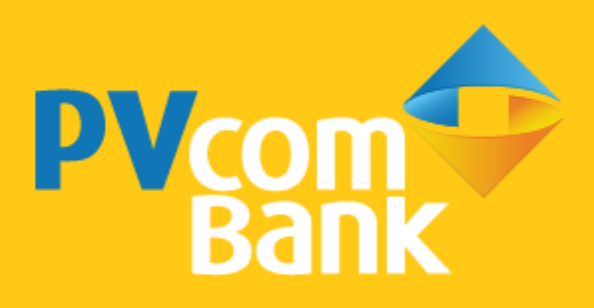

Ngân hàng TMCP Đại Chúng Việt Nam Số 22 Ngô Quyền, Hoàn Kiếm, Hà Nội

( 1900 5555 92

pvb@pvcombank.com.vn

PVcomBank.com.vn